## **Direct Request**

Last Modified on 11/06/2024 11:45 am CST

Direct Request Blend Tickets are used when certain Products are directly requested at a specified rate or total amount. This method assumes the exact Product quantity and/or rate desired for the blend is known. Below is an example of creating a basic Blend Ticket by Direct Request using a Basic Dry *Product Set*. The steps to create the ticket would be the same if using a Basic Liquid *Product Set*.

**Note:** This method is also used to create Blend Tickets for chemicals and water. The typical entry order for items is fertilizer, chemicals, and then services. The only restriction on entry order is an Analysis item must be the first item on the list for fertilizer mixes. Analysis and non-analysis items may be in any order after the first line.

| Beneral | Products                                                                                                    | Prices    | Blend |     |                       |                         |      |                                     |        |                                                      |                |          |               |                  |          |
|---------|----------------------------------------------------------------------------------------------------|-----------|-------|-----|-----------------------|-------------------------|------|-------------------------------------|--------|------------------------------------------------------|----------------|----------|---------------|------------------|----------|
|         | Acres                                                                                                    | 37.888    |       | Set | Basic Dry             |                         |      | Target lbs of Analys                | sis 10 | 00                                                   | Reorder Produc | cts      |               |                  |          |
|         | <product< th=""><th>Name&gt;</th><th></th><th></th><th></th><th>Rate/Acre</th><th>Unit</th><th>Total Product</th><th>Unit</th><th>Blended</th><th>Blended Unit</th><th>Scale</th><th>Analy</th><th>Order</th><th>Density</th></product<> | Name>     |       |     |                       | Rate/Acre               | Unit | Total Product                       | Unit   | Blended                                              | Blended Unit   | Scale    | Analy         | Order            | Density  |
| 1       | Urea (46-0                                                                                                    | 0-0)      |       |     |                       | 250.000                 | Lbs  | 9472.000                            | Lbs    | 9472.000                                             | Lbs            | 1        | True          |                  | 45       |
| 2 🕨     | Dap (18-4                                                                                                    | 6-00)     |       |     |                       | 200.000                 | Lbs  | 7577.600                            | Lbs    | 7578.000                                             | Lbs            | 1        | True          |                  | 57       |
| 3       | Potash (0-                                                                                                    | -0-60)    |       |     |                       | 150.000                 | Lbs  | 5683.200                            | Lbs    | 5683.000                                             | Lbs            | 1        | True          |                  | 65       |
| 4       | Dry Sprea                                                                                                    | ding      |       |     |                       | 1.000                   | Acre | 37.888                              | Acre   | 37.900                                               | Acre           | 5        | False         |                  | 1        |
|         |                                                                                                    |           |       |     |                       |                         |      |                                     |        |                                                      |                |          |               |                  |          |
| < Re    | calc using i                                                                                                    | Rate/Acre | 2     | Rec | alc using To          | ital Product            | Reca | alc using Blended                   |        | Recalc using Scal                                    | e              |          |               |                  | 2        |
| <<br>Re | calc using l                                                                                                    | Rate/Acre | 2     | Rec | alc using To          | tal Product             | Reca | alc using Blended                   | 91.42  | Recalc using Scal                                    | e              | 1        | 84            | ciru [           |          |
| <<br>Re | calc using I                                                                                                    | Rate/Acre | 3     | Rec | alc using To          | Ship From               | Recz | alc using Blended                   | 91.47  | Recalc using Scal                                    | e0             | ]        | %             | Clay [           | 0        |
| < Re    | icalc using l                                                                                                    | Rate/Acre | 2     | Rec | alc using To<br>Apply | <pre>stal Product</pre> | Reca | alc using Blended Density CuFt/Acre | 91.47  | Recalc using Scal<br>76 % Water [<br>59 Total CuFt [ | e0<br>248.507  | ]<br>Est | %<br>Salt Out | Clay [<br>Temp ] | 0<br>N/A |

- 1. Navigate to Blending / File / Open / Blend Ticket.
- 2. On the Select a Blend Ticket window, select the Customer and Field. Choose Add.
- 3. On the Select a Field window, verify the bill splits and choose OK.
- 4. On the General tab, choose a Crop, Placement, and enter any Billing Notes.
- 5. Enter the Quantity and select the unit of measurement.
- 6. Choose the Product Set, Optimize By, and Price By options.
- 7. Navigate to the *Products* tab.
- 8. Select the Products to add to the Blend Ticket by double-clicking the *Product Name* column heading. Choose the Products and select **Done**.

- 9. On the *Products* tab, a specific Product rate per acre or rate per ton may be requested for the Product. After entering the *Rate/Acre*, to calculate the total amount of product needed, select **Recalc using Rate/Acre**.
- 10. Optionally enter the total or blended amount of a Product and have this back-calculate the rate per acre of the Product by choosing **Recalc using Blended**.
- 11. Select Save.